# Configuring the Cisco VPN 3000 Concentrator and the Network Associates PGP Client

Document ID: 10135

## Contents

Introduction Prerequisites Requirements Components Used Conventions Configure the Network Associates PGP Client to Connect to the Cisco VPN 3000 Concentrator Configure the Cisco VPN 3000 Concentrator to Accept Connections from Network Associates PGP Client Related Information Introduction

This document describes how to configure both the Cisco VPN 3000 Concentrator and the Network Associates Pretty Good Privacy (PGP) Client running version 6.5.1 to accept connections from each other.

## Prerequisites

### Requirements

There are no specific requirements for this document.

### **Components Used**

The information in this document is based on these software and hardware versions:

- Cisco VPN 3000 Concentrator Version 4.7
- Networks Associates PGP Client version 6.5.1

The information in this document was created from the devices in a specific lab environment. All of the devices used in this document started with a cleared (default) configuration. If your network is live, make sure that you understand the potential impact of any command.

### Conventions

For more information on document conventions, refer to the Cisco Technical Tips Conventions.

## Configure the Network Associates PGP Client to Connect to the Cisco VPN 3000 Concentrator

Use this procedure to configure the Network Associates PGP Client to connect to the VPN 3000 Concentrator.

- 1. Launch **PGPNet > Hosts**.
- 2. Click Add and then click Next.

3. Choose the Gateway option, and click Next.

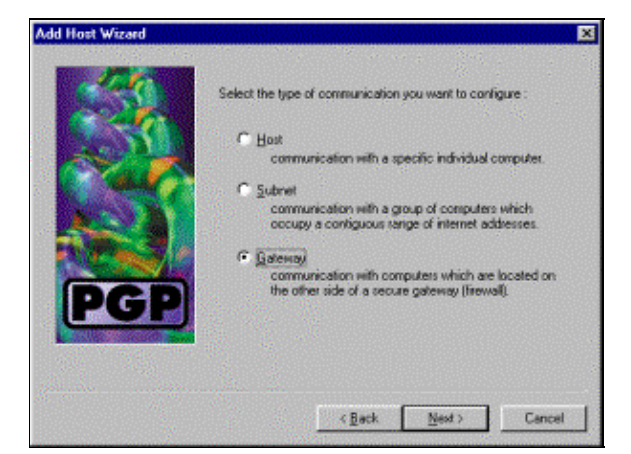

4. Enter a descriptive name for the connection and click Next.

| Add Host Wizard |                                                                                                    | × |
|-----------------|----------------------------------------------------------------------------------------------------|---|
| PGP             | Enter a desceptive name for the gateway with which you want to<br>communicate.<br>As examples, you sould use the host domain name of the<br>gateway (e.g. "gateway! company.com") or something more<br>descriptive (e.g. "Departmental freesal"). |   |
| 10              | <back next=""> Cancel</back>                                                                                                    | 4 |

5. Enter the host domain name or the IP address of the public interface of the VPN 3000 Concentrator and click **Next**.

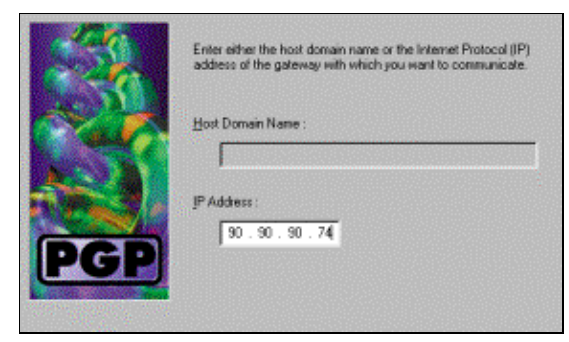

6. Choose Use public-key cryptographic security only and click Next.

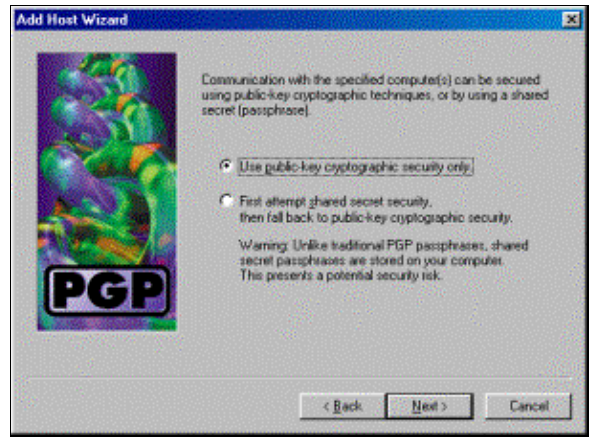

7. Select **Yes**, and click **Next**. When you add a new host or subnet, it allows you to reach private networks after your connection is secured.

| PGP | You have now created a new secure gateway host list enty.<br>In order to communicate with computers which lie behind the<br>gateway, you will need to create host or subnet entries<br>associated with this gateway entry.<br>Do you want to add a host or subnet entry now?<br>I The<br>The<br>Create a new host or subnet associated with this<br>gateway.<br>No<br>Do not create any more host list entries at this time.<br>New host list entries can be created at any time by<br>using this wated. |
|-----|----------------------------------------------------------------------------------------------------|
|     | < <u>Back Next&gt;</u> Cancel                                                                                                    |

8. Select **Subnet** and click **Next**.

| Add Host Wizard |                                                          | ×    |
|-----------------|----------------------------------------------------------|------|
| PGP             | Select the type of communication you want to configure : |      |
|                 | C Back Next > Cance                                      | et . |

9. Choose Allow insecure communications and click Next.

The VPN 3000 Concentrator handles the security of the connection, not the PGP client software.

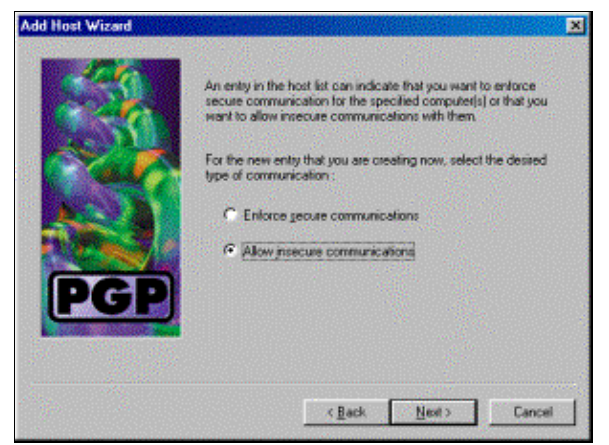

10. Enter a descriptive name to uniquely identify the networks to which you connect and click Next.

| 120 | Enter a descriptive name for the subnet with which you want to<br>communicate.<br>For example, you could use a name like "Departmental LAN" |  |
|-----|----------------------------------------------------------------------------------------------------|--|
| PGP | Corporate Internal Network                                                                                                    |  |

11. Enter the network number and the subnet mask for the network behind the VPN 3000 Concentrator and click **Next**.

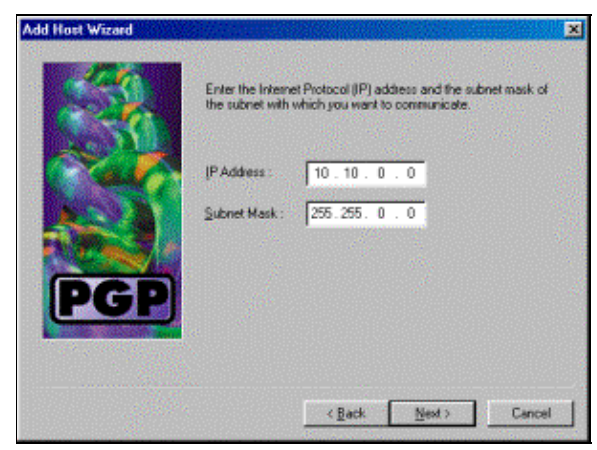

12. If there are more internal networks, choose **Yes**. Otherwise, choose **No** and click **Next**.

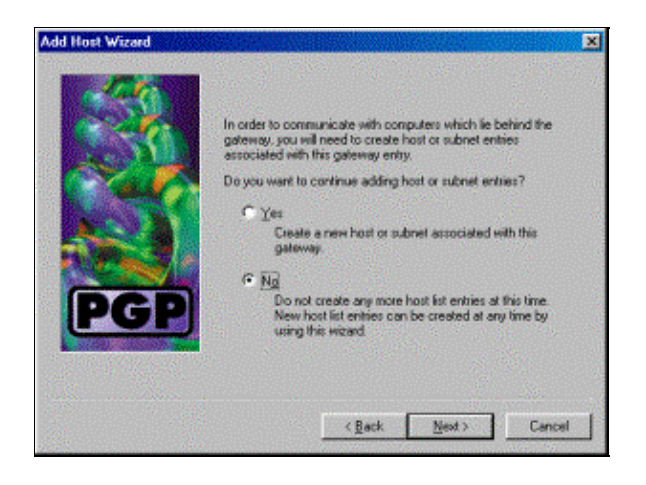

## Configure the Cisco VPN 3000 Concentrator to Accept Connections from Network Associates PGP Client

Use this procedure to configure the Cisco VPN 3000 Concentrator to accept connections from a Network Associates PGP Client:

- 1. Select Configuration > Tunneling and Security > IPSec > IKE Proposals.
- 2. Activate the **IKE–3DES–SHA–DSA** proposal by selecting it in the Inactive Proposals column. Next, click the **Activate** button and then click the **Save Needed** button.
- 3. Select Configuration > Policy Management > Traffic Management > SAs.
- 4. Click Add.
- 5. Leave all except these fields at their default settings:
  - SA Name: Create a unique name to identify this.
  - Digital Certificate: Choose the installed server identify certificate.
  - ◆ IKE Proposal: Select IKE-3DES-SHA-DSA.
- 6. Click Add.
- 7. Select **Configuration > User Management > Groups**, click **Add Group**, and configure these fields:

**Note:** If all your users are PGP Clients, you can use the Base Group (**Configuration > User Management > Base Group**) instead of creating new groups. If so, skip the steps for the Identity tab and complete steps 1 and 2 for the IPSec tab only.

Under the Identity tab, enter this information:

- a. **Group Name:** Enter a unique name. (This group name must be equal to the OU field in the PGP Client's digital certificate.)
- b. **Password:** Enter the password for the group.

Under the IPSec tab, enter this information:

a. Authentication: Set this to None.

b. Mode Configuration: Uncheck this.

- 8. Click Add.
- 9. Save as needed throughout.

## **Related Information**

- Cisco VPN 3000 Series Concentrator Support Page
- IPSec Support Page

### • VPN Software Download (registered customers only)

#### • Technical Support – Cisco Systems

Contacts & Feedback | Help | Site Map

© 2014 – 2015 Cisco Systems, Inc. All rights reserved. Terms & Conditions | Privacy Statement | Cookie Policy | Trademarks of Cisco Systems, Inc.

Updated: Jan 14, 2008

Document ID: 10135